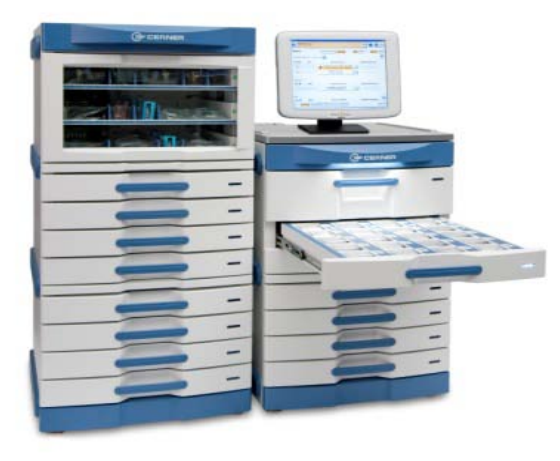

# **RxStation: Cerner's Medication** Dispensing Cabinet

- Getting started
  - Touch screen functionality (Screen is called an ELO).
  - Keyboard and mouse can also be used.
- Logging In
  - Username and password are the same as your Cerner password.

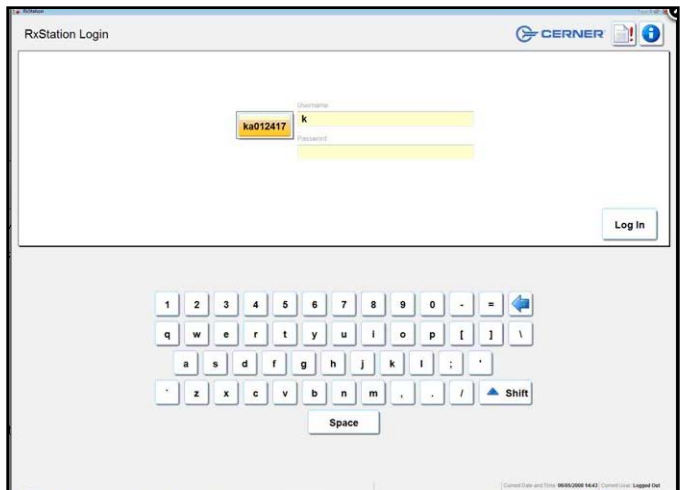

**Tip:** After logging into a machine once it'll remember and pull up your username after a few letters are typed!

# • Selecting a Patient

• Patient List – Pulls over any patient list that is set up, including personal lists.

| No Patient L   No Location | on 💌 🔍 |          | CO 🖉 🔩 Log Out |
|----------------------------|--------|----------|----------------|
| Choose Patient List        |        | 3 Henson |                |
|                            |        |          |                |
|                            |        |          |                |

o If no patient lists are set up the default is set to the unit the machine is on.

• Select the appropriate patient and action when prompted.

| Tant tank true            | ocation a       |             | -                   | option           |          | 21 Zzpmtest, Bcma1                                                                                                    | V B Log Out         |
|---------------------------|-----------------|-------------|---------------------|------------------|----------|----------------------------------------------------------------------------------------------------|---------------------|
| Patient 🔺                 | DOB             | FIN         | Med Service         | Nurse Unit       | Room/Bed | Anne and an a fact had a second to the first second to be a second to be a second |                     |
| Zzpmtest, Admitrules      | - CERTITATION 1 |             |                     |                  |          | Available Actions                                                                                                    |                     |
| Zzpmtest, Anesthesia      | 0075473.000     | 43237/223   | General Perit emits |                  | 414      |                                                                                                    |                     |
| Zzpmtest, Baby girl       | 0221/2012       |             | General Products    |                  | 21.5     | Bannua                                                                                                    |                     |
| Zzpmtest, Bcma1           |                 | Contrast of |                     |                  |          | Nelling Ye                                                                                                    |                     |
| Zzpmtest, Bcma3           | 08/14/2001      |             | General Factures    | Test inpe chot   | 716      | Override                                                                                                    |                     |
| Zzpmtest, Bonemarrow Test | 0.010/10/999-   | 330042466   | General Feduations  | Testinpcunt      | 12/A     | Waste                                                                                                    |                     |
| Zzpmtest, Carenet         | 10/02/1992      | 23007290)   | General Petazence   | Test Hot Unit    | 57.6     | Return                                                                                                    |                     |
| Zzpmtest, Chem            | 10/15/2009      | 331418848   | General Pediatrics  | TestingsUnit     | 97A      |                                                                                                    |                     |
| Zzpmtest, Empi            | 10/01/1973      | 332167055   | General Pisolatrics | Test not unit    | 1974     |                                                                                                    |                     |
| Zzpmtest, Moose Percy     | 02/04/2004      | 328042268   | General Feducatics  |                  | HATTIA   |                                                                                                    |                     |
| Zzpmtest, Mrp             | 01091/2001      | 330496530   | General Fedablics   | Testingi Unit.   | 618      |                                                                                                    |                     |
| Zzpmtest, Otbilling Outpt | 11/22/2000      | 331516401   | Genural Pudiatrics  | Testinci Unit    | 4/A      |                                                                                                    |                     |
| Transford Barant I        | 1 margine       | anayaa      | Present Rowskins    | Transform 1 from | and man  |                                                                                                    | A REAL PROPERTY AND |

- Remove
  - RxStation looks at a rolling 4 hours forward and 6 hours back for a medication task;
     overdue medications display red in the time column. <u>Medications cannot be removed if</u>
     <u>there is no task available at the appropriate time or if they haven't been verified</u>.

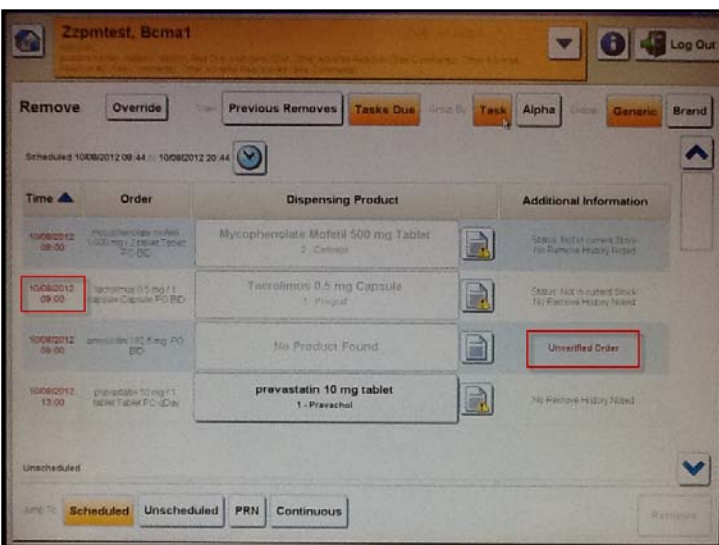

Sorting by task will have a similar look and layout (scheduled, unscheduled, PRN, & continuous) as the MAR/MAW. Alpha sorting will display in alphabetical order.

Medications are available under generic or brand name.

• The RT position will only be able to remove medications labeled as inhaled. Other medications will show but will be dithered.

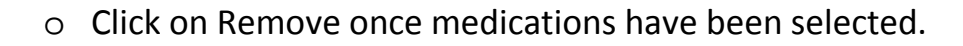

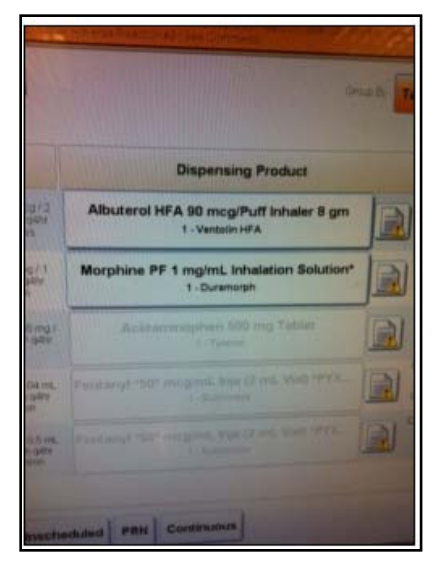

- o RxStation guides removal of medications through lights.
  - Tower will light up, followed by cabinet or drawer, and then pocket.

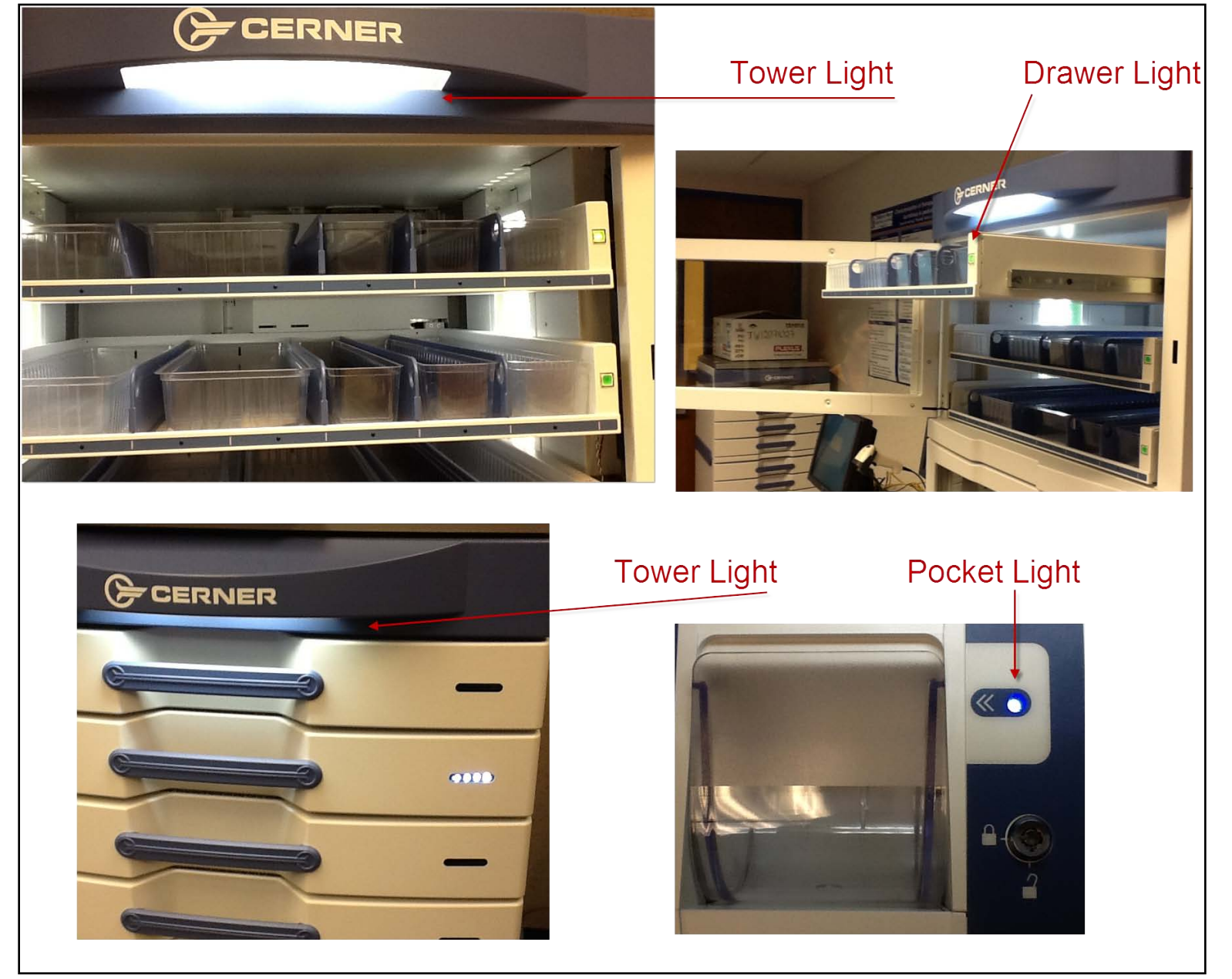

- o Closing pockets & drawers
  - Prior to closing a cabinet the green light on right side of drawer must be pushed.

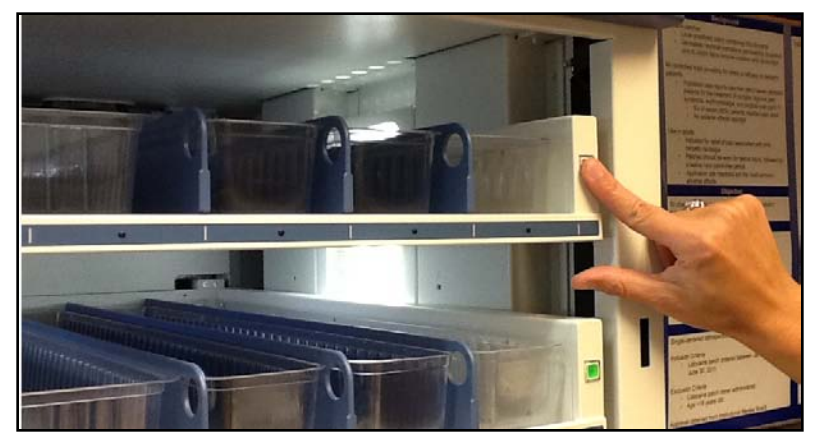

Prior to closing a drawer the pocket must be fully opened then closed.

- Override
  - Upon selecting override from your available actions, the medications available to override display alphabetically. Override is also accessible from the remove screen.

| verride                        |             |               |                   |                       | Show:               | ems 2                    | Kits Display           | Generic     | Brand |
|--------------------------------|-------------|---------------|-------------------|-----------------------|---------------------|--------------------------|------------------------|-------------|-------|
|                                | в           | c D           | ) [E              | F                     | G                   | H                        |                        |             | LM    |
| N                              | 0           | PQ            | R                 | S                     | T                   | UV                       | W                      | ×           | Y Z   |
| Acetaminophen 325<br>Tylenol   | i mg Table  | t Acetamin    | ophen 5<br>Tyleno | 00 mg Tal             | olet Ade            | nosine 6 mg<br>Adenocari | /2 mL Inje             |             |       |
| Albuterol 0.083% Ini<br>Ventol | nalation Se | olution 3 mL  | Amiod             | arone 200<br>Cordaror | mg Table            | at Amitripty             | line 10 mg T<br>Elevil | ablet       |       |
| Ampicillin 500 mg lr           | nje Aripij  | prazole 10 mg | Tablet            | Aspirin               | 20,25 mg<br>Aspirin | Chew Tablet              | Aspirin 32             | 5 mg Tablet |       |

The override list is based on unit and user privileges.

- Waste Continue current practice, either document waste in Rx Station or on the MAR/MAW.
  - o Wasting after medication removed
    - Upon selecting waste from your available actions, a list of medications available medications appears; select the appropriate medication to waste.

| C Zzpmt          | est, Bcma1                                                                                     |                      | - 04                                                            | Log Out |
|------------------|------------------------------------------------------------------------------------------------|----------------------|-----------------------------------------------------------------|---------|
| Waste            | See Contento, the Asian Reagon at Say o                                                        |                      | Generic                                                         | Brand   |
| Time 💙           | Order                                                                                          | Dispensed Product    | Additional Information                                          | ~       |
| 10/08/2012 14 56 | Tentanyi 25 mcg / 0.56 mL ligection fV Push dEmin<br>PPN Pain A baret Mild Moderate and Severe | 1-Fentanyl *50* mcg/ | Vitness Requires<br>Dispensed 1008/2012 14 55 by<br>publicities |         |

- Enter amount wasted and reason.
- The system will ask for a witness username and password.

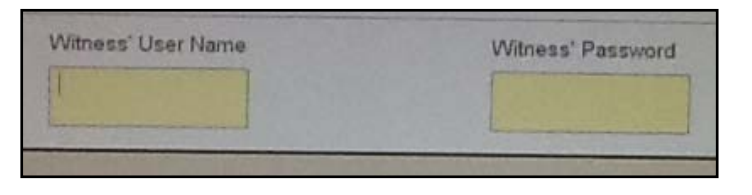

| Fantanyi *50* mcg/mL inje (2 nog ol eA EA 1 EA<br>Reason:<br>Patient Refused Full dose not required 4 5<br>Other | Fentanyi *50* mcg/mL Inie (2 |     | the second second second second second second second second second second second second second second second se |              |       |
|----------------------------------------------------------------------------------------------------|------------------------------|-----|----------------------------------------------------------------------------------------------------|--------------|-------|
| Reason:<br>Patient Refused Full dose not required 7 8 4 5 0 1 1 1 1 1 1 1 1 1 1 1 1 1 1 1 1 1 1                  |                              | mcg | mL                                                                                                    | EA           | 1 EA  |
| Reason:<br>Patient Refused Full dose not required 4 5 0 1 1 1 1 1 1 1 1 1 1 1 1 1 1 1 1 1 1                      | æ                            |     |                                                                                                    |              |       |
| Patient Refused Full dose not required 4 5                                                                       | Reason:                      |     |                                                                                                    |              | 7 8   |
| Other                                                                                                    | Patient Refused              |     | Full dose                                                                                                    | not required | 4 5 1 |
|                                                                                                    | Other                        |     |                                                                                                    |              |       |

#### o Wasting during removal of medication

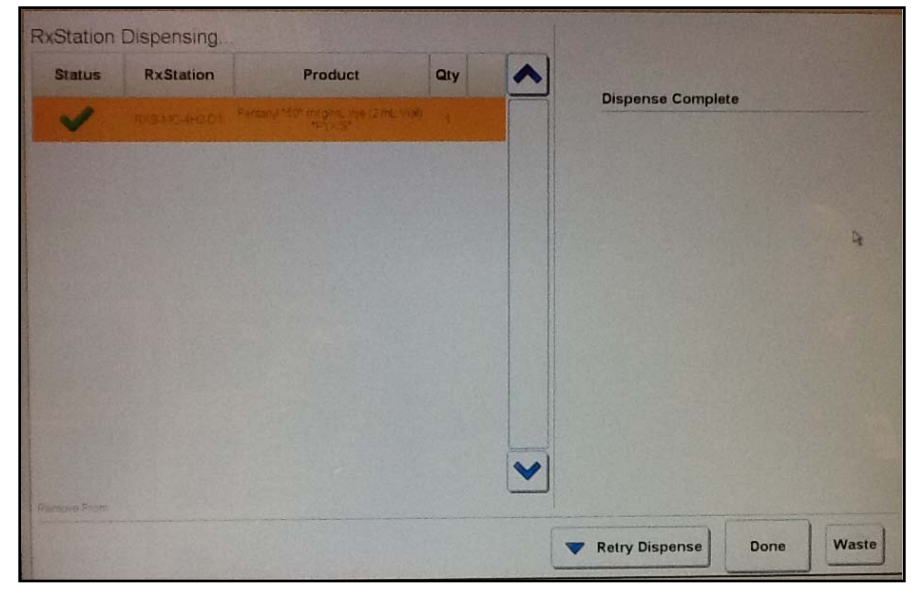

Prior to selecting done after removing medication from drawer/cabinet, select waste if full dose won't be given.

Same steps as above will be to complete waste documentation.

RT – This is the process to follow when wasting inhaled morphine.

- Return
  - Upon selecting return from your available actions, the medications available to return display alphabetically. RxStation will guide you through the return process. The return bin is located in the bottom drawer of RxStation.

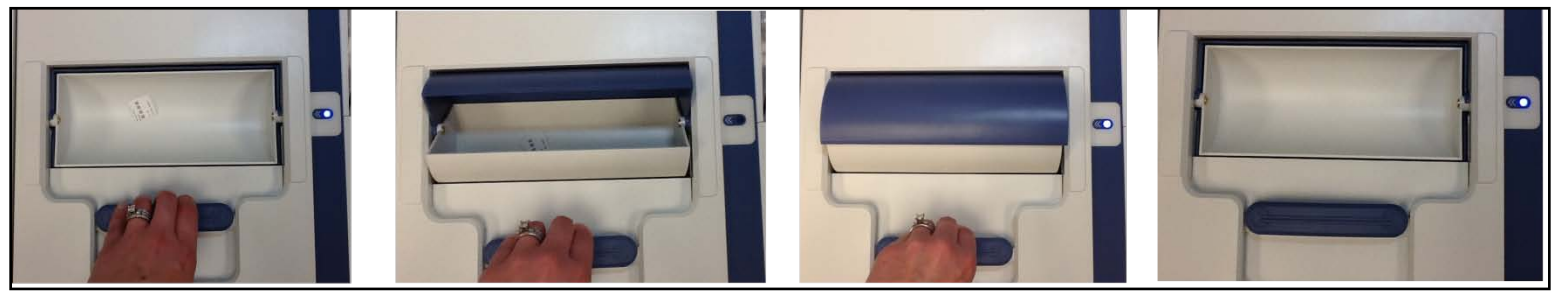

• Order Details

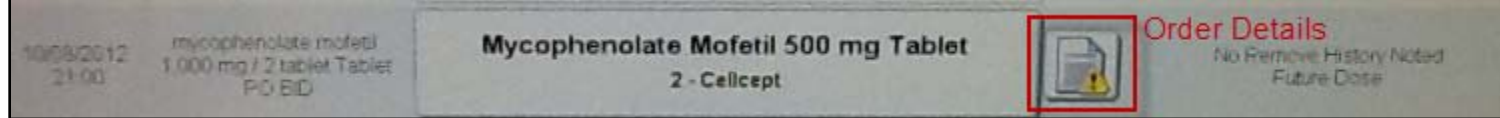

# o Alternate Locations

| Senice Location     | Custe                    |            | Availability        |  |
|---------------------|--------------------------|------------|---------------------|--|
| R Granner of Torres | RXS-M                    | IC-45A-ELO | Available           |  |
| Ourtery             | Exstensing Product       |            | SpecialInstructions |  |
|                     | pravastatin 10 mg tablet |            |                     |  |
| Kspenice History    |                          |            |                     |  |
| Dispensed Time      | Cirvician                | Quantity   | Туре                |  |
| 10/5/12 2 16 PM     | Hoebing, Wendy, RPh      | 1 tablet   | Remove              |  |

If a medication isn't available in one RxStation order details will say where medication is also available. • Nurse Review – If nurse review appears on the order details screen don't review

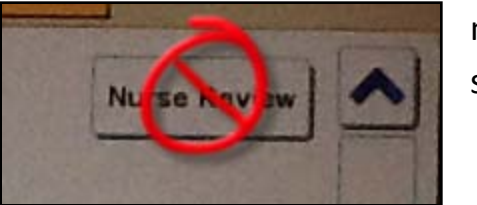

medications from here. Continue to review orders from PAL or orders screen.

#### Clinical Results

• RxStation has the ability to display lab results; lab results can be found by clicking the down arrow on the banner bar.

| 0 | Zzpmtest, Bcma1                                                                                                    |  |
|---|----------------------------------------------------------------------------------------------------|--|
| - | audaren breit, Lefelin etaren, Belline hat der Chiel Greit Auserte Redsontiter Commerce Direr ablerter<br>Breit in et minet interest, An- Alvera Beach mest inter Commerce) |  |

- Discrepancies
  - Charge Nurses will continue to check the machine as they currently do.

| RxStation Login |                          |             |
|-----------------|--------------------------|-------------|
|                 | Usemente                 | discrepancy |
|                 | Patsword                 |             |
|                 | the second second second |             |

If no icon the Charge Nurse or designee only has to sign the log.

- o If there is a discrepancy
  - o Log into Rx Station.
  - From options drop down, select Manage
     Discrepancies.
  - Rx Station will guide the user through discrepancy management.
    - A witness will be needed if counting a narcotic.

# Troubleshooting

- What if I don't take out enough?
  - Prior to selecting done on the dispense screen, select retry dispense. This will allow you to remove the entire dose if only a partial dose was removed. Once complete select done.

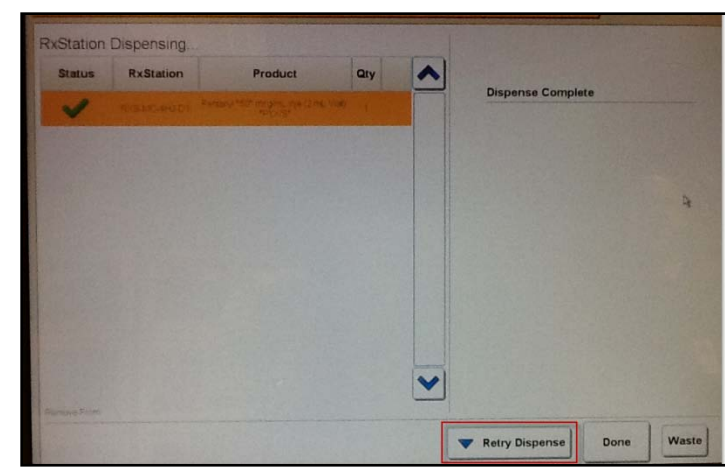

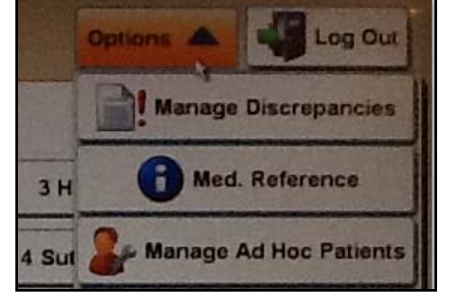

- What if my patient hasn't been transferred or entered into the system, can I remove a medication for them?
  - Yes!
  - Not transferred in the system.
    - Select magnify glass, enter patient detail. Be sure to select correct patient encounter.

Log Out

Options V

| Search        |            |                        |            |        |
|---------------|------------|------------------------|------------|--------|
| ast Name      | First Name | Middle Initial         | FIN Number |        |
| lender Male   | Female     | Date of Birth mm/dd/yy | луу        |        |
| Show Inactive | Encounters |                        |            | Search |

- Not entered in the system.
  - If no patient is found when searching, Rx Station will prompt to add new

| nationt   |  |
|-----------|--|
| Daticiit. |  |
|           |  |

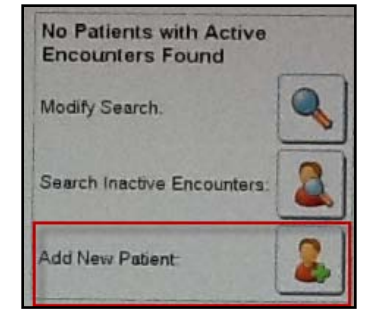

- Once a patient is added, medications available on override can be removed.
- After the patient has been entered into the system by admissions, select Manage Ad Hoc Patients from options drop down. Check the appropriate patient and select Inactivate Selected.

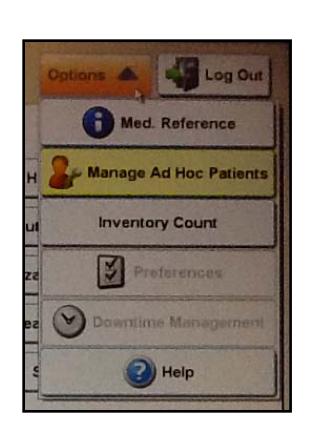

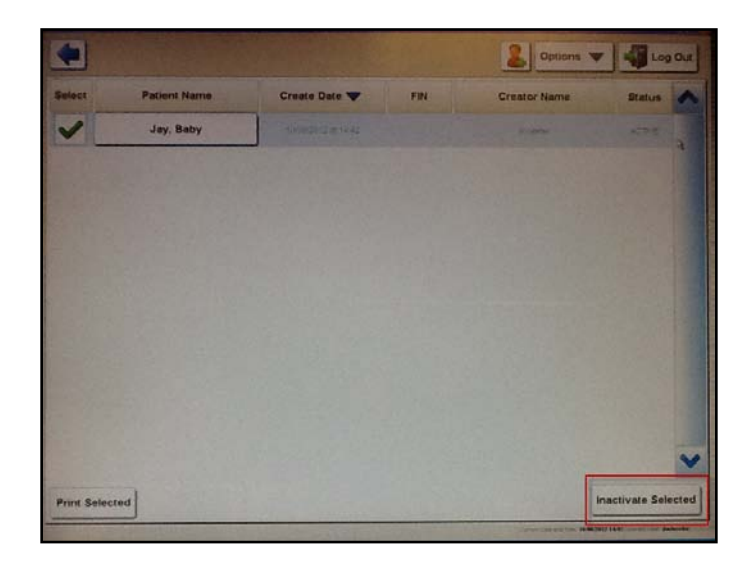

- What will the location on my MAR now say?
  - RXS-MC-(location)
    - 4 Sutherland Pod A = RXS-MC-4SA
- o What will I do during downtime?
  - RxStation will convert to downtime and all medications will become available. The screen will become black to identify it's in downtime.

| Nes Patiente List  |            |    |                |          |
|--------------------|------------|----|----------------|----------|
| Fatient A          | 003        | IN | and the second | Kasmilod |
| test, baby julia k | 05/15/2000 |    |                |          |
|                    |            |    |                |          |

- How long can I stay logged into RxStation?
  - Alert will pop up if no activity in 60 seconds; will start a 10 second countdown to allow user to continue session.

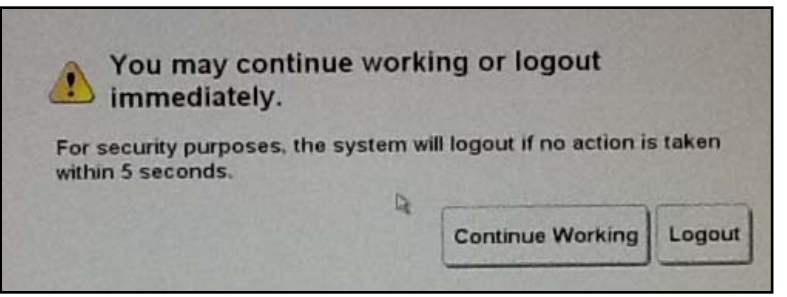

- o Can I reference Lexicomp?
  - Yes.

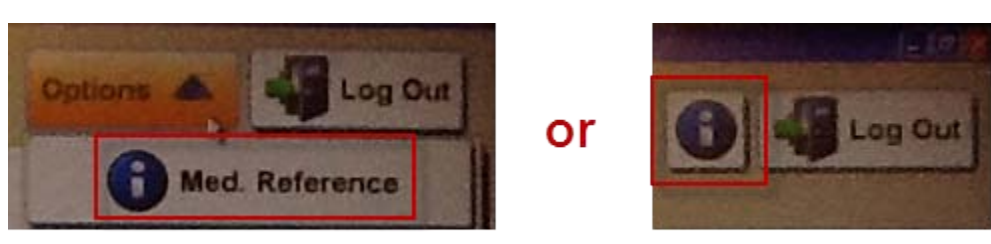

- How do I remove a code cart lock?
  - Under any patient select override.
  - The lock will be under the title: Locks for code cart.
  - No charges will be added to the patient.
- How do I remove/return PCA Keys?
  - Under the patient remove Keys PCA
  - Process for returning keys is still being built.

• What if I pick the wrong task on the RX Station for removal? What MAR & RxStation will look like prior to documentation:

| Me                                                                                                    | 10/19/2012<br>21:00 CDT | 10/19/2012<br>17:00 CDT                        | 10/19/2012<br>13:00 CDT | 10/19/2012<br>9:00 CDT         |                |              |                                    |       |
|----------------------------------------------------------------------------------------------------|-------------------------|------------------------------------------------|-------------------------|--------------------------------|----------------|--------------|------------------------------------|-------|
| Acetaminophen<br>acetaminophen<br>10/19/12 9:00:00 CDT, Med Drawer (Carousel), Routine, 350 mg = 10.94 mL,<br>PO, q4hr<br>Maximum Dose 1000 mg |                         |                                                | 350 mg                  | 350 mg                         | <br>350 mg     | 350 mg       | MAR Vie                            | 9W    |
| acetaminophen                                                                                                    |                         |                                                |                         |                                |                |              |                                    |       |
|                                                                                                    | Remove<br>Scheduled 1   | Override                                       | Previous R              | emoves Task                    | S Due Group By | Task Alpha   | Display Generic                    | Brand |
| RxStation View                                                                                                    | Time 📥                  | Order                                          |                         | )<br>ispensing Prod            | uct            | Additio      | nal Information                    | 1     |
|                                                                                                    | 10/19/2012<br>09:00     | 10/19/12 9:00:00 CDT,<br>350 mg, PO            | Acetaminophen           | 1 *160* mg/5 mL<br>3 - Tylenol | Cup Liquid     | OI<br>No Ren | der Modified<br>nove History Noted |       |
|                                                                                                    | 10/19/2012<br>13:00     | acetaminophen 350 mg /<br>10.94 mL Liq PO q4hr | Acetaminophen           | a *160* mg/5 mL<br>3 - Tylenol | Cup Liquid     | No Rem       | ove History Noted<br>uture Dose    |       |
|                                                                                                    |                         |                                                |                         |                                |                |              |                                    |       |

Situation: Clicked on 1300 task on Rx Station to remove med; Used 0900 on MAR/MAW to document administration (removes the 0900 task from Rx Station)

| 18 October 2012 10:55 CDT - 20 October 2012 10:55 CDT (Clinical Range)                                                                                                    |                         |                         |                         |                        |
|----------------------------------------------------------------------------------------------------|-------------------------|-------------------------|-------------------------|------------------------|
| Medications                                                                                                    | 10/19/2012<br>21:00 CDT | 10/19/2012<br>17:00 CDT | 10/19/2012<br>13:00 CDT | 10/19/2012<br>9:00 CDT |
| Scheduled                                                                                                    |                         |                         |                         |                        |
| Acceleration acceleration of the second second seco | 350 mg                  | 350 mg                  | <br>350 mg              |                        |
| acetaminophen                                                                                                    |                         |                         |                         | 350 mg PO              |

**MAR View** 

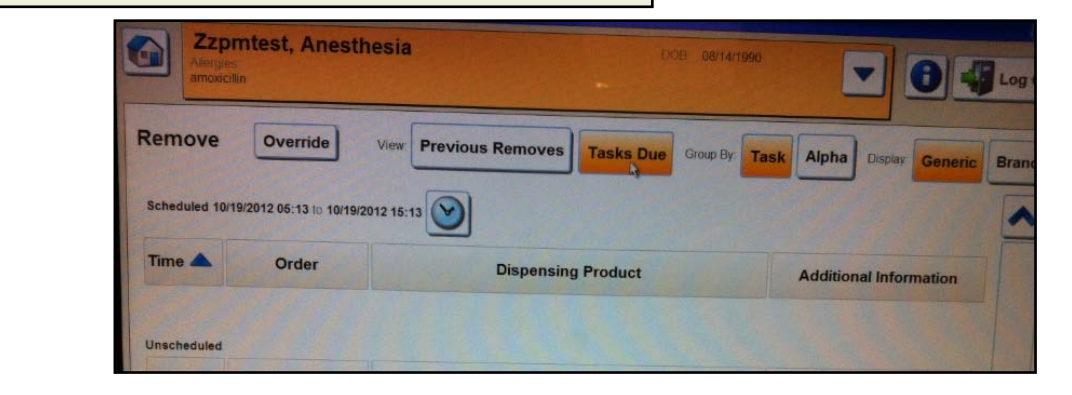

If a future task was used to remove a medication and the task is still on the MAR, the task can be found under previous removes.

**RxStation View** 

| Contraction Contraction | omtest, Anesthes                               | DOB 08/14/1990                                        | Log Out                                          |
|-------------------------|------------------------------------------------|-------------------------------------------------------|--------------------------------------------------|
| Remove<br>Scheduled 10  | Override Vii<br>19/2012 05:13 to 10/19/2012    | Previous Removes Tasks Due Group By Task              | Alpha Display Generic Brand                      |
| Time 🔺                  | Order                                          | Dispensing Product                                    | Additional Information                           |
| 10/19/2012<br>13:00     | acetaminophen 350 mg /<br>10.94 mL Lig PO g4hr | Acetaminophen *160* mg/5 mL Cup Liquid<br>3 - Tylenol | Last Removed at 10/19/2012 11:04 by<br>JLWHEELER |

# MVP (Most Valuable Point): <u>Medications cannot be removed if there is no task available at the appropriate time or if</u> they haven't been verified.

# **Patient Specific Controlled Substance Medication Procedures**

With the implementation of RxStation we will trial a new method for storing patient specific controlled substances on the nursing unit. Most controlled substances will be loaded and dispensed directly from RxStation. Occasionally pharmacy will need to prepare a controlled substance for an individual patient.

Currently, these patient specific controlled substances are delivered directly to nurses with a yellow delivery sheet. At this point it is up to the nurse to either immediately administer the medication or store it in a locked narcotic box in the medication room.

The new method will allow pharmacy to deliver the patient specific controlled substances directly to a generic drawer in RxStation. Nurses will now go to the RxStation whenever they need to administer the controlled substance. Eventually we'll eliminate the need for the narcotic lock boxes in the medication rooms.

- 1. Review the Controlled Substance Binder located next to the Cerner RxStation to ensure
- medication is available in the RxStation.

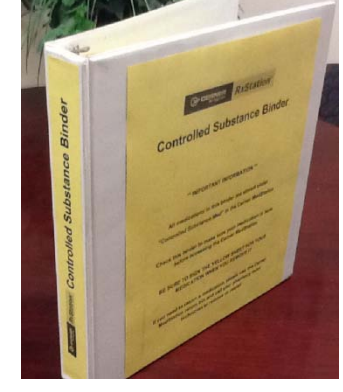

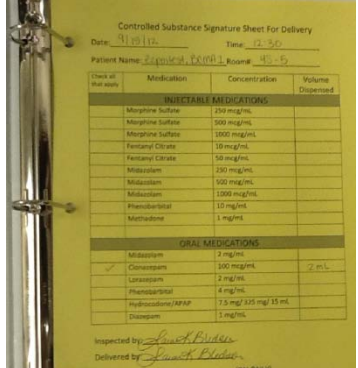

# 2. Log on & select patient

| RxStation Login       |        |                                |            |           |
|-----------------------|--------|--------------------------------|------------|-----------|
| Lournann<br>Bibliodoo |        | No Patient List 3 Henson Tower |            | <b>N</b>  |
|                       |        | Patient 📥                      | DOB        | FIN       |
|                       | Log In | Zztest, Rxstation              | 08/01/2005 | 332552645 |

3. Select Override

| Remove     |
|------------|
| Override 🔶 |
| Waste      |
| Return     |

4. Select Controlled Substance Med

| Override                                                                          |        |        |        |   |
|-----------------------------------------------------------------------------------|--------|--------|--------|---|
| Show All                                                                          | A<br>N | B<br>0 | C<br>P | D |
| Cefazolin 1 gm Inje<br>Ancef Controlled Substance Med<br>Controlled Substance Med |        |        |        |   |

5. Enter quantity of doses to remove. If removing 1 syringe or dose, enter 1, select other for the reason and remove to open the compartment.

| Override Medication                                    |                           |  |  |  |  |
|--------------------------------------------------------|---------------------------|--|--|--|--|
| Controlled Substance Med                               |                           |  |  |  |  |
| Controlled Substance Med                               |                           |  |  |  |  |
| Luantity I EA Enter the quantity of doses (1 dose = 1) |                           |  |  |  |  |
| Dose                                                   |                           |  |  |  |  |
| Volume 1 EA                                            |                           |  |  |  |  |
| Special Instructions                                   |                           |  |  |  |  |
| Reason                                                 |                           |  |  |  |  |
| Device                                                 | Emergent/Urgent Situation |  |  |  |  |
| Provider Present                                       | Med not on profile        |  |  |  |  |
| Other                                                  |                           |  |  |  |  |
|                                                        |                           |  |  |  |  |
|                                                        |                           |  |  |  |  |
|                                                        |                           |  |  |  |  |
|                                                        |                           |  |  |  |  |
|                                                        |                           |  |  |  |  |
|                                                        | Add to List Remove        |  |  |  |  |

6. Find patient's medication, there may be several medications for different patients in the bin so be sure to verify it is the correct medication before removing the medication.

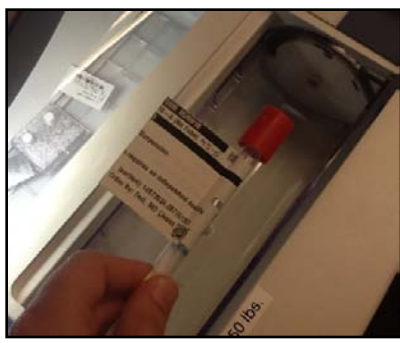

- 7. Sign the yellow delivery sheet in the "Controlled Substance
  - Binder"

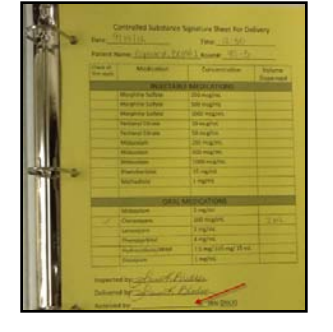

 Pharmacy staff will monitor these medications. If the wrong medication is removed return it to the RxStation return bin. Notify the team

technician so they can reload the medication in the RxStation for later use.

| Remove   |
|----------|
| Override |
| Waste    |
| Return   |

| Return           |                                                                 |                              | Generic                                                   | rand |
|------------------|-----------------------------------------------------------------|------------------------------|-----------------------------------------------------------|------|
| Time 💙           | Order                                                           | Dispensed Product            | Additional Information                                    | ^    |
| 10/12/2012 12:51 | Misc RX Supply "see chart" Liq Other-(see comments) 1 time only | 1-Controlled Substance Med 🗲 | Dispensed: 10/12/2012 12:51 by Bledsoe, Sarah K,<br>PhamD |      |
|                  |                                                                 |                              |                                                           |      |
|                  |                                                                 |                              |                                                           |      |
|                  |                                                                 |                              |                                                           |      |
|                  |                                                                 |                              |                                                           |      |
|                  |                                                                 |                              |                                                           |      |
|                  |                                                                 |                              |                                                           |      |
|                  |                                                                 |                              |                                                           |      |
|                  |                                                                 |                              |                                                           | *    |
|                  |                                                                 |                              | Ret                                                       | turn |
|                  |                                                                 |                              |                                                           |      |